# Snom 3xx Serie Konfigurationsanleitung mit e-fon Internettelefonie

**e-fon AG** | Albulastrasse 57 | 8048 Zürich Tel +41 (0) 900 500 678 | Fax +41 (0) 575 14 45 | support@e-fon.ch | www.e-fon.ch

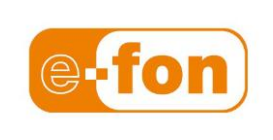

# **ACHTUNG!**

Schützen Sie Ihren Telefonanschluss

Bitte beachten Sie, dass aus Sicherheitsgründen die Endgeräte immer hinter einem NAT Router | Firewall betrieben werden müssen.

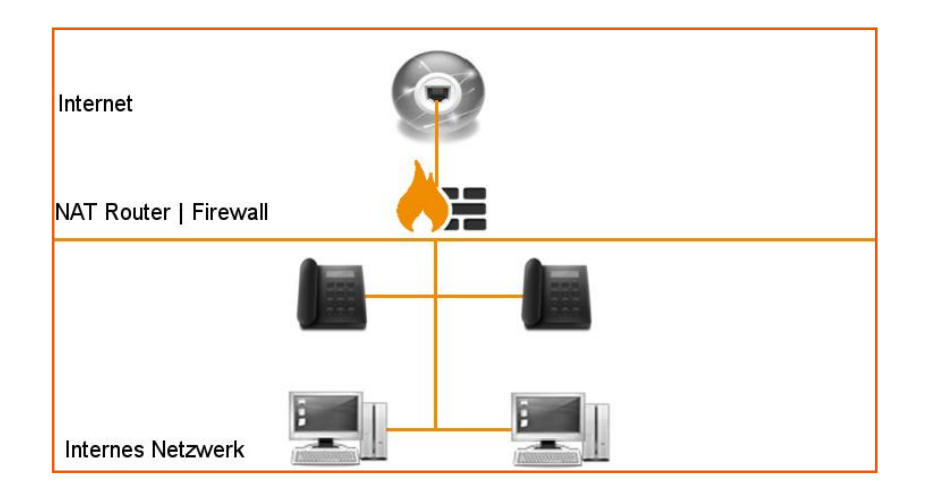

## Einführung

Mit dem snom 320 erhalten Sie ein Internet Telefon der Spitzenklasse. Informationen zu den einzelnen Funktionen des Geräts finden Sie im Handbuch des Herstellers (http://www.snom.de). Bitte beachten Sie, dass einzelne Funktionen des snom 320 nicht zwingend von Ihrem Netzwerkbetreiber unterstützt werden.

Diese Anleitung hilft Ihnen, Ihr Telefon in 15 Minuten zu konfigurieren und in Betrieb nehmen zu können.

# Lieferumfang

- Basis-Einheit mit Display und Tastatur
- Hörer
- Anschlusskabel für den Hörer
- Netzteil
- Papierschablone
- Installationsanleitung CD Rom

02

# Inbetriebnahme des snom 320

#### **Telefon anschliessen**

Schliessen Sie den RJ45 Stecker des Telefonhörers am entsprechenden Anschluss im Boden des Telefons an (Anschluss mit Symbol Telefonhörer). Schliessen Sie das Ethernet/Netzwerk Kabel am mit **NET** beschrifteten RJ 45 Anschluss auf der Rückseite des Telefons an.

Schliessen Sie das andere Ende des Ethernet/Netzwerk Kabels an Ihrem Router/Breitband Modem an.

#### Bitte beachten Sie:

Verfügen Sie nur über einen Ethernet Anschluss und/oder betreiben Sie am entsprechenden Arbeitsplatz parallel einen Internet PC, können Sie Ihren PC bequem am zweiten, mit **PC** beschrifteten Ethernet-Anschluss anschliessen.

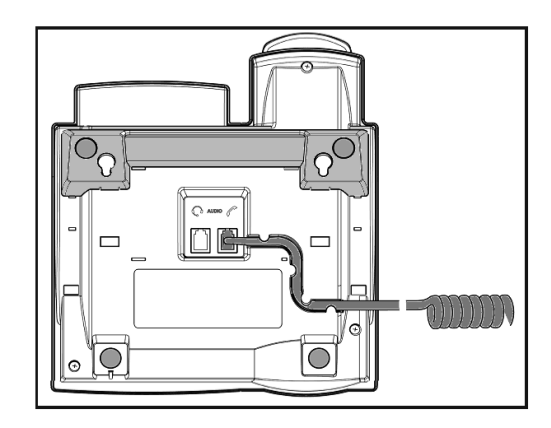

Schliessen Sie den Stromadapter des Snom 320 an Telefon und Steckdose an. (Verwenden Sie *ausschliesslich* den mit dem snom 320 mitgelieferten Adapter.)

# Autoprovisioning / automatische Konfiguration

Falls das snom für Autprovisioning aktiviert wurde, müssen Sie nichts manuell am Telefon ändern. Bitte lesen Sie für die automatische Konfiguration die entsprechende Anleitung.

Alternativ zu der manuellen Konfiguration können Standardkonfigurationsdateien direkt auf dem snom importiert werden. Diese finden Sie unter:

http://e-fon.ch/support/firmware-und-nuetzliches/

Speichern Sie das entsprechende Setting auf Ihrem Computer.

| Netzwerk Verhalten Audio SIP/RTP           | QoS/Sicherheit Update                 |
|--------------------------------------------|---------------------------------------|
| Update:                                    |                                       |
| Update Verhalten:                          | Nie updaten, nur Settings laden 🛛 👻 🕐 |
| Setting URL:                               | ()                                    |
| Zeitspanne zum Erneuern von Einstellungen: | 3600 🕐                                |
| Subscribe Config:                          | OAn @Aus ?                            |
| PnP Konfiguration:                         | ●An ○Aus ?                            |
| Speichern                                  | Zurücksetzen Neustart                 |
|                                            |                                       |

Nenn Sie unten auf den Laden Knopf klicken, wird das Telefon alle Werte Zurücksetzen, die neuen Einstellungen aus der angegebenen Datei laden und neustarten. Alle momentanen Einstellungen sind dann verloren!

| Einstellungsdatei laden: | Durchsuchen |
|--------------------------|-------------|
| Laden                    |             |
|                          |             |

Loggen Sie sich nun auf das Webgui ein und wechseln Sie zu: Erweitert > Update Klicken Sie auf "Durchsuchen" und geben Sie den Pfad der Einstellungsdatei an

Nach dem Drücken von "Laden" aktualisiert das Telefon automatisch die Konfiguration mit unseren Standardeinstellungen. Im folgenden müssen Sie nur den Account einrichten.

### **Telefon starten**

Nach dem Anschluss des Telefons an das Stromnetz startet sich das Telefon automatisch. Sobald folgende Dialoge erscheinen, können Sie erste Grundkonfigurationen direkt am Telefon vornehmen:

| Select Language | Wählen Sie über die Tasten ◀ und ► die gewünschte Sprache aus. Drücken                                                                         |
|-----------------|----------------------------------------------------------------------------------------------------|
|                 | Sie die $$ Taste, sobald die gewünschte Sprache im Display angezeigt wird.                                                                     |
| Rufton wählen   | Wählen Sie über die Tasten ◀ und ► die gewünschten Töne (Rufton wählen, z.B. Schweiz). Bestätigen Sie Ihre Auswahl mit der Taste √.            |
| Zeitzone wählen | Wählen Sie über die Tasten ◀ und ► die gewünschte Zeitzone (Schweiz liegt in der Zeitzone GMT +1). Bestätigen Sie Ihre Auswahl mit der Taste √ |

Das snom 320 geht davon aus, dass es in einem DHCP Netz betrieben wird (autom. Zuteilung der IP Adresse). Dies ist der Standard in den allermeisten Netzen. Muss das Telefon ausnahmsweise mit fester IP Adresse betrieben werden, müssen Sie die entsprechenden Angaben im Menü **Konfiguration** ergänzen (unter **DHCP**). Ihr Netzwerk Administrator kann Ihnen dabei weiterhelfen.

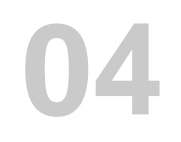

#### Konfiguration für den Betrieb des snom 3xx Series mit e-fon

Die folgende Konfiguration wird über einen Internet Browser auf Ihrem Computer vorgenommen. Die Konfigurationsseiten sind für Internet Explorer optimiert und werden mit anderen Internet Browsern möglicherweise nicht korrekt angezeigt.

Stellen Sie sicher, dass sich Computer und Telefon im gleichen Netz befinden.

### **IP Adresse ermitteln**

Zuerst muss, *am Telefon selber*, die dem Gerät zugewiesene IP Adresse ermittelt werden: Drücken Sie die Taste **?**, wählen Sie die Displaytaste, bei der **IP Adr** ersichtlich ist. (Snom 300: 11x die Navigationstaste nach unten drücken, dann mit der √ Taste bestätigen.)

#### Log-In

Öffnen Sie auf Ihrem Computer Internet Explorer und geben Sie die entsprechende IP Adresse im Adressfeld von Internet Explorer ein (z.B. <u>http://</u>192.168.2.72). Sie sehen die Startseite der Web Benutzerschnittstelle des snom 320.

**Preferences (Grundeinstellungen) – Sprache ändern** Wählen Sie in der Navigation links den Eintrag **Preferences** aus. Im ersten Schritt wird die Sprache der Konfigurationsseiten auf Deutsch gewechselt.

| Allgemeine Informationen:                                                                                                    |                                                                                                    | Wählen Sie folgende Einträge aus:                                                                                                    |
|----------------------------------------------------------------------------------------------------|----------------------------------------------------------------------------------------------------|----------------------------------------------------------------------------------------------------|
| Webseitensprache:                                                                                                    | Deutsch 👻 🕐                                                                                                    | Webinterface Language: Deutsch                                                                                                    |
| Sprache:                                                                                                    | Deutsch 👻 🕐                                                                                                    | Language: Deutsch                                                                                                    |
| Nummernanzeigestil:                                                                                                    | Name 🚽 🕐                                                                                                    | Tone Scheme: Switzerland                                                                                                    |
| Ruftonschema:                                                                                                    | Schweiz -                                                                                                    | U.S. Datumsformat Aus                                                                                                    |
| Hinweis für 'Nachricht liegt vor':                                                                                                    | Lautlos                                                                                                    | 24 Stundonubr Ein                                                                                                    |
| Wählton für 'Nachricht liegt vor':                                                                                                    | Stotternd 👻 ?                                                                                                    |                                                                                                    |
| Kopfhörernutzung:                                                                                                    | Keine 👻 🕐                                                                                                    | Klicken Sie auf die Schaltfläche Save                                                                                                    |
| Hintergrundbeleuchtung:                                                                                                    | An 🔻 🔁                                                                                                    | zu unterst auf der Webseite.                                                                                                    |
| U.S. Datumsformat (mm/tt):                                                                                                    | OAn @Aus ?                                                                                                    |                                                                                                    |
| 24-Stundenuhr:                                                                                                    | ●An ○Aus ?                                                                                                    |                                                                                                    |
| U.S. Rufnummernformat:<br>Benutze Flashplugin:<br>Message LED für Dialog State/Verpasste Anrufe:<br>Globaler 'Verpasste Anrufe' Zähler:<br>Scrollen aktiver Identitäten:<br>Identitäts-Index anzeigen:<br>Anrufstatusinfo anzeigen:<br>Werbung: | <ul> <li>An Aus ?</li> <li>An Aus ?</li> </ul> | Bitte überprüfen Sie die eingetragenen<br>Werte gemäss Bildschirmabbildung.<br>Optionen für Umleitung, Klingelton<br>Adressbuchklingeltöne und<br>Automatische Annahme können Sie<br>gemäss Ihren eigenen Bedürfnissen<br>konfigurieren. |
|                                                                                                    |                                                                                                    | Privatsphäre – Option für Rufnummer-<br>unterdrückung wird von Ihrem<br>Netzwerkbetreiber nicht zwingend<br>unterstützt.                                                                                                    |

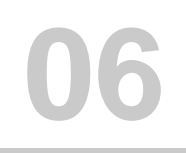

Klingelton Standardwerte: Klingeltonausgabe bei Kopfhörer: Standard Klingelton:

#### Klingeln per Alert-Info: Nachricht interner Ruf: Interner Ruf: Nachricht externer Ruf: Externer Ruf: Nachricht Gruppenruf: Gruppenruf:

#### Telefonbuchklingeltöne: "Freunde":

"Familie": "Kollegen": "VIP":

Individuelle Klingelton URL:

Lautsprecher 💌 🕐 Klingel 1 💽 🕐

| Klingel 9 👻 🕐                                                 |       |
|---------------------------------------------------------------|-------|
|                                                               |       |
| alert-external                                                |       |
| Klingel 1 🔄 🕐                                                 |       |
| alert-group                                                   |       |
| 1/12 1.4 3                                                    |       |
| Klingel I 🔻 🙂                                                 |       |
| Klingel I 💌 🖲                                                 | 10    |
| Klingel I 🔄 🕚                                                 |       |
| Klingel 1                                                     | •?    |
| Klingel 1<br>Klingel 1<br>Klingel 1                           | • ?   |
| Klingel 1<br>Klingel 1<br>Klingel 1                           | • • • |
| Klingel 1<br>Klingel 1<br>Klingel 1<br>Klingel 1<br>Klingel 1 |       |

Hier können den Klingelton auswählen, der bei einem Anruf abgespielt werden soll.

wenn Ihnen z.B ein Freund anruft ertönt Klingelton Nr. 5

Speichern Sie mit einem Klick auf die

Schaltfläche Speichern um vorgenommene Änderungen zu aktivieren.

#### 1. Firmware Update

| Systeminformationen:      |                                                                                                    |
|---------------------------|----------------------------------------------------------------------------------------------------|
| Telefontyp:               | snom320-SIP                                                                                                    |
| MAC-Adresse:              | 00041324EDA7                                                                                                    |
| IP-Adresse:               | 192.168.2.21                                                                                                    |
| Firmware-Version:         | snom320-SIP 8.2.35 29727 🥏                                                                                                    |
| Firmware-URL:             | http://prov.e-fon.ch:80/provisioning/snom/initial<br>/snom320-8.2.35.bin                                                           |
| Produktionsinformationen: | Mac:00041324EDA7;Version:Standard;Hardware:snom320 (MB<br>V1.0_K10,KB V1.0_L7-NC);Date:17/10/06;Copyright(C) snom<br>technology AG |
| Laufzeit:                 | 0 days, 2 hours, 13 minutes                                                                                                    |
| LCS:                      | 0 days, 2 hours, 13 minutes (0)                                                                                                    |
| Freier Speicher:          | 424 K                                                                                                    |
| CPU:                      | 0.02 0.04 0.00 1/10 78                                                                                                    |
| Bootloader-Version:       | 1.1.3-m                                                                                                    |
| Provisioning:             | snom Provisioning                                                                                                    |

Bitte überprüfen Sie nun die aktuelle Firmware Ihres snom 320 (Menü ,Systeminformationen'):

#### Aktuell: 8.2.35

Für eine reibungslose Aktualisierung Ihres Snoms, wenden Sie sich bitte an unseren Support, oder Direkt an den Hersteller Snom

Um ein Update durchzuführen, kopieren Sie den Link der entsprechenden Firmware (unter: <a href="http://e-fon.ch/support/firmware-und-nuetzliches/">http://e-fon.ch/support/firmware-und-nuetzliches/</a> <a href="http://wiki.snom.com/Firmware">http://wiki.snom.com/Firmware</a>

in die freie Zeile unter dem Menüpunkt "Softwareupdate" und drücken Sie den Button "laden"

\* In manchen Situationen kommt es vor, dass die Snom nicht automatisch neu starteten. In diesem Fall sollten Sie den Stromadapter kurz entfernen und wieder einstecken. Beim Neustart erscheint nun die entsprechende Rückfrage zur Bestätigung des Updates im Display des Telefons.

#### 2. Konfiguration Ihres e-fon Anschlusses

Wählen Sie in der Navigation links den Eintrag Identität 1 aus.

# Snom 3xx Serie Konfigurationsanleitung Deutsch V2011-07-07

Ihre Telefonnummer oder < lhr Name>

<Benutzername> gem. e-fon Startunterlagen

<Passwort> gemäss

| Betrieb                                                                                                    |                              |                |
|----------------------------------------------------------------------------------------------------|------------------------------|----------------|
| Startseite                                                                                                    | Login SIP NAT RTP            |                |
| Telefonbuch                                                                                                    | Anmeldeinformationen:        |                |
| Einrichtung                                                                                                    | Identität aktiv:             | ●An ○Aus ?     |
| Präferenzen                                                                                                    | Angezeigter Name:            | 0445751434     |
| Kurzwahl                                                                                                    | Nutzerkennung:               | 0445751434     |
| Funktionstasten                                                                                                    | Passwort:                    | ••••••         |
| Identität 1                                                                                                    | Registrar:                   | sip01.e-fon.ch |
| Identität 2                                                                                                    | Outbound Proxy:              | sip01.e-fon.ch |
| Identität 3                                                                                                    | Ersatz Identität:            | Kein - 2       |
| Identität 4                                                                                                    | Authorisierungsname:         | (?)            |
| Identität 5                                                                                                    | Anrufbeantworter:            | (?)            |
| Identität 6                                                                                                    | Klingelton:                  | Klingel 1 👻 🕐  |
| Identität 7                                                                                                    | Individuelle Klingelton URL: | ?              |
| Identität 8                                                                                                    | Display Anzeigetext:         | Hans Muster    |
| Identität 9                                                                                                    | Klingeln nach Verzögerung:   | ()             |
| Identität 10                                                                                                    | Verpasste Anrufe zählen:     | An OAus ?      |
| Identität 11                                                                                                    | Gewählt Anrufe zählen:       | ●An ○Aus ?     |
| Identität 12                                                                                                    | Angenommen Anrufe zählen:    | ●An ◯Aus ?     |
| Endgerät konfigurieren                                                                                                    |                              |                |
| Hier wird das Endgerät konfiguriert. Gewisse Einstellungen müssen den Einstellungen im<br>Endgerät entsprechen. Unbedachte Änderungen können dazu führen, dass keine Telefonie über<br>das Endgerät möglich ist. |                              |                |
| Name                                                                                                    | reserve                      |                |

P 9

An 🔍 Aus 🕐

🛛 An 🍳 Aus 🕐

1.0 👻 🕐

An 🔍 Aus ?

An Aus ?
An Aus ?
An Aus ?
An Aus ?

VERSION

2

?

?

2

(?)

1

(?)

?

?

Passwort setzen

deec5f

0445751434

sip01.e-fon.ch

d4886d4d8cbfd694d6dbd48e

Login SIP NAT RTP

SIP Nebenstelleneinstellungen:

**Konfiguration Identität 1** 

Haltemusikserver:

Alert Info URL:

Nutzerbild URL:

ENUM benutzen:

Landesvorwahl:

Proxy Require:

Q-Wert:

Regionalvorwahl:

Gültigkeitsspanne:

Geteilte Leitung:

Automatisch annehmen:

Additional supported headers:

Langer SIP-Contact (RFC3840):

Unterstützung für kaputte Registrar:

Dial-Plan:

Alle : G711a, G711u, G726, GSM, iLBC, G729a 💌 🧐

V

UserId

Passwort

Codecs

Betrieb

Startseite

Einrichtung

Telefonbuch

Präferenzen

Kurzwahl Funktionstasten

Identität 1

Identität 2

Identität 3

Identität 4

Identität 5

Identität 6

Identität 7

Identität 8

Identität 9

Identität 10

Identität 11

Identität 12

Proxy Server

| über | Klicken Sie auf die Schaltfläche vorgenommene Änderungen zu | Speicherr<br>aktivierer |
|------|-------------------------------------------------------------|-------------------------|
|      |                                                             |                         |

| Reiter ,SIP':      |             |
|--------------------|-------------|
| Q-Wert:            | 1.0         |
| Gültigkeitsspanne: | 60 Sekunden |

Klicken Sie auf die Schaltfläche Speichern um vorgenommene Änderungen zu aktivieren..

| Login SIP NAT RTP                                                                                           |           |
|----------------------------------------------------------------------------------------------------|-----------|
| NAT Nebenstelleneinstellungen:<br>ICE anbieten:<br>STUN Server (IP-Adr:Port):<br>STUN Intervall (Sekunden): | An @Aus ? |
| Keepalive Intervall (Sekunden):                                                                             | 25        |
| Speichern                                                                                                   | $\smile$  |

| Reiter ,NAT':        |     |
|----------------------|-----|
| ICE anbieten:        | Aus |
| Keepalive Intervall: | 25s |

Klicken Sie auf die Schaltfläche Speichern um vorgenommene Änderungen zu aktivieren..

Ergänzen Sie folgende Einträge im Menü ,Konfiguration Leitung 1'

Reiter ,Login': **Angezeigter Name:** 

Accountname:

Passwort:

|                                               | e-fon Startunterlagen                                                        |  |
|-----------------------------------------------|------------------------------------------------------------------------------|--|
| Registrar:                                    | <e-fon registrar=""> gem</e-fon>                                             |  |
| Outbound Proxy:                               | e-fon Startunterlagen<br><gleicher eintrag="" wie<br="">Registrar</gleicher> |  |
| Klicken Sie auf die Sch<br>vorgenommene Änder | naltfläche Speichern um<br>ungen zu aktivieren                               |  |
|                                               |                                                                              |  |
|                                               |                                                                              |  |

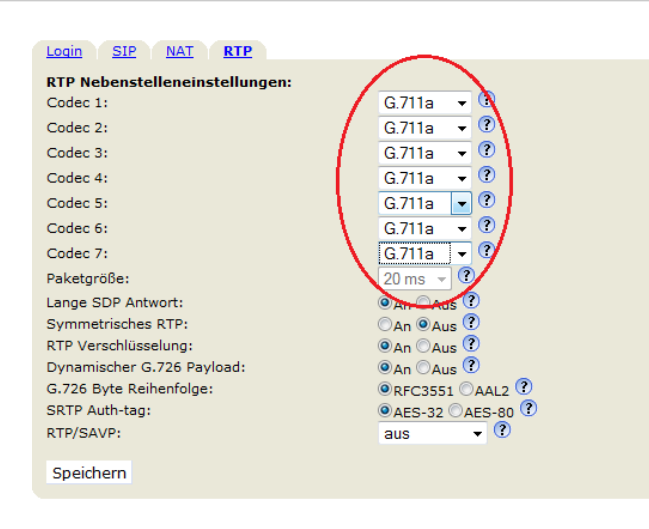

## Reiter ,RTP':

Bei *viel Bandbreite* (über 100 kbps Upstream/ Downstream pro Gesprächskanal, wenig andere Netzaktivitäten):

wählen Sie bei allen Einträgen **G.711a** Sollten aber Störungen auftreten (Ihr Gesprächspartner hört Ihre Stimme ,zerhackt', es treten Gesprächsunterbrüche auf) oder bei *knapper Bandbreite* (100 kbps Upstream/Downstream oder weniger): wählen Sie bei allen Einträgen **G.729a** 

Klicken Sie auf die Schaltfläche Speichern um vorgenommene Änderungen zu aktivieren..

Das snom 320 stellt Ihnen insgesamt 12 Linien/Leitungen zur Verfügung – so können Sie, analog zu den Einstellungen ,Leitung 1' z.B. Leitungen 2-12 bei Bedarf mit zusätzlichen Nummern konfigurieren.

#### 3. Erweiterte Einstellungen

Wählen Sie im linken Navigationsbereich den Eintrag Erweitert aus

| Netzwerk Verhalten Audio | SIP/RTP <u>QoS/Sicherheit</u> Update |
|--------------------------|--------------------------------------|
| Netzwerk:<br>DHCP:       | ●An OAus ?                           |
| IP Adresse:              | 192.168.2.21                         |
| Netzmaske:<br>Host Name: | 255.255.255.0                        |
| IP Gateway:              | 192.168.2.1                          |
| DNS:                     |                                      |
| Domain:                  | e-fon.ch                             |
| DNS Server 1:            | 192.168.2.4                          |
| DNS Server 2:            | 62.2.24.158                          |

#### Im Bereich Netzwerk:

Das snom 320 geht davon aus, dass es in einem DHCP Netz betrieben wird (autom. Zuteilung der IP Adresse). Dies ist der Standard in den allermeisten Netzen. Muss das Telefon ausnahmsweise mit fixer IP Adresse betrieben werden, müssen Sie die entsprechenden Angaben im Menü **Netzwerk** ergänzen (unter **DHCP**). Ihr Netzwerk Administrator kann Ihnen dabei weiterhelfen.

Klicken Sie auf die Schaltfläche Speichern um vorgenommene Änderungen zu aktivieren.

### Snom 3xx Serie Konfigurationsanleitung Deutsch V2011-07-07

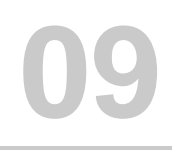

#### Telefonverhalten:

Rückruf bei Besetzt: Peer to Peer Rückruf bei besetzt: IDNA (RFC 3940) Unterstützung: Automatisches Wählen: Overlap Dialing: Nummernergänzung: Nummernergänzung minimale Länge: Keine Buchstaben zum Wählen: Funktion 'Immer Abweisen': Challenge Antwort am Telefon abfragen: 🔍 < Gegensprechen erlauben: 'Answer After' Regel: CMC Funktion: Dialog-Info Call Pickup: Displaynamen aus Dialog-Info anzeigen: Pickup-Info auf XML Ruhebildschirm: Trennen beim Auflegen: Transferiere mit Trans (2 Gespräche): Kostenanzeige (AOC): Währungseinheit (AOC): Kosten/Einheit (AOC): Teilnummernsuche: Nur Text auf Funktionstasten: Transfer eingehender Anrufe mittels programmierbarer Tasten: Wahlwiederholung bei Besetzt: Wahlwiederholung (Sek): Max. Startverzögerung (Sek):

| C. G. 0                            |   |
|------------------------------------|---|
|                                    |   |
| C C O                              |   |
| An CAus C                          |   |
| aus 🗾 🙂                            |   |
| CAn CAus 🕐                         |   |
| CAn CAus ?                         |   |
| 4                                  | ? |
| CAD @Aus ?                         |   |
| CAD OAUS ?                         |   |
| CAD CAUS                           |   |
| CAn CAus ?                         |   |
| Nicht im Gespräch 🔻 🤇              | D |
| Can Caus ?                         |   |
| Can Gaus ?                         |   |
| CAD CAUS ?                         |   |
| CAD @Aus ?                         |   |
| CAD CAUS ?                         |   |
| CAD @Aus ?                         |   |
| Kosten 👻 🕐                         |   |
|                                    | ? |
|                                    | 0 |
|                                    | C |
| CAn ©Aus 🕐                         |   |
| CAn ©Aus 🕐                         |   |
| 👁 An Caus 🕐                        |   |
| C <sub>An</sub> ⊙ <sub>Aus</sub> ? |   |
| 10                                 | ? |
| 0                                  | ? |
| 172                                |   |

#### Tasten:

Transferieren durch Auflegen: Ruhetaste blockieren: Wählen mit Lautsprechertaste: Annehmen mit Lautsprechertaste: Abbruchtaste bei Halten: Verpasste Anrufe mit Cancel Löschen: Desktop Nachrichten mit Cancel Löschen:

#### Login/Abmelden:

Logon Assistent: Automatisches Abmelden aller Benutzer nach Inaktivität (min):

Automatische Vorwahl: Präfix: CAN CAUS (2) CAN CAUS (2) CAN CAUS (2) CAN CAUS (2) CAN CAUS (2) CAN CAUS (2) CAN CAUS (2) CAN CAUS (2) CAN CAUS (2)

| 🔍 An Caus 🕐 | 0 |
|-------------|---|
|             | Ø |
|             | ? |

#### Im Bereich Verhalten:

Folgen Sie der Bildschirmabbildung auf der linken Seite, um möglichst ungestört und wie gewohnt zu telefonieren. Bitte stellen Sie sicher, dass die folgende Funktion deaktiviert bleibt: **Challenge Antwort am Telefon abfragen:** Aus

Im Bereich **Tasten:** Folgende Einstellungen sind einzurichten.

Transferieren durch Auflegen: An

Ruhetaste blockieren:

An (dies verhindert die Aktivierung der DND-Funktion)

Klicken Sie auf die Schaltfläche

Speichern um vorgenommene Änderungen zu aktivieren.

| Netzwerk Verhalten Audio S                                                                                                    | IP/RTP QoS/Sicherheit Update                                                                                                    | Im Bereich Audio:                                                                                                    |
|----------------------------------------------------------------------------------------------------|----------------------------------------------------------------------------------------------------|----------------------------------------------------------------------------------------------------|
| Audio:<br>Mikrofon ausgeschaltet:<br>Gehäuselautsprecher abschalten:<br>DTMF Echo über Lautsprecher:<br>Keytones:<br>Hinweis für 'Gespräch aufgelegt':<br>Silence Suppression:<br>Wählton beim Halten:<br>Klingelton beim Halten unterdrücken:<br>Hinweis für Halten:<br>Alert Info playback:<br>Tonsignal als Pickup-Info:<br>Audioausgabegerätanzeige:<br>Anklopfen:<br>Gehäusemikro Volume (1 - 8):<br>Hörermikro Volume (1 - 8):<br>Kopfh.mikro Volume (1 - 8):<br>Freisprechmodus:                                                                 | An ⊕Aus ?<br>An ⊕Aus ?<br>⊕An ⊕Aus ?<br>Aus ↓ ?<br>Aus ↓ ?<br>⊕An ⊕Aus ?<br>⊕An ⊕Aus ?<br>⊕ | <ul> <li>Folgen Sie beiliegender Bildschirmabbildung, um möglichst ungestört und wie gewohnt zu telefonieren.</li> <li>Bitte stellen Sie sicher, dass die folgende Funktion deaktiviert bleibt:</li> <li>Anklopfen: Aus</li> <li>Klicken Sie auf die Schaltfläche um vorgenommene Änderungen zu aktivieren</li> </ul>                                                                                                    |
| Speichern<br>Verwende user:phone:<br>Status veröffentlichen:<br>Refer-To Klammern:<br>Erzwinge PRACK:<br>Sende PRACK:<br>GRUU anbieten:<br>MPO anbieten:<br>Benutze Outbound:<br>Benutze Outbound:<br>Benutze kurze SIP Headernamen:<br>Höre auf SIP TCP Port:<br>Mit HTTP Kontakt registrieren:<br>Direktes Durchstellen abschalten:<br>Umleitung abschalten (Code 302):<br>History-Info anzeigen:<br>Diversion anzeigen:<br>NAPTR bei SIP URIs beachten:<br>Displaynamen kodieren:<br>Gerufenen Teilnehmer aktualisieren:<br>Sprachqualitätsreporter: | <ul> <li>An Aus ?</li> <li>An Aus ?</li> </ul>                                                                                                    | Im Bereich <b>SIP/RTP:</b><br>Folgende Default Einstellungen des snom<br>320 bis auf: <b>Netzwerk erweitert -&gt;</b><br><b>Dynamischer RTP Port start und stop</b> ,<br>sollten bereits eingerichtet sein, so dass Sie<br>bei diesen Einstellungen in der Regel keine<br>Änderungen vornehmen müssen.<br>Sollten aber Probleme auftreten, können Sie<br>Ihre Einstellungen gemäss unserer<br>Bildschirmabbildung überprüfen.<br>Klicken Sie auf die Schaltfläche Speichern<br>um vorgenommene Änderungen zu<br>aktivieren. |
| Minibrowser:<br>XML NOTIFY unterstützen:<br>RTP/RTCP:<br>Dynamischer RTP Port start:<br>Dynamischer RTP Port stop:<br>DTMF Datentyp:                                                                                                    | An Aus     Aus                                                                                                    |                                                                                                    |
| Netzwerk         Verhalten         Audio         SIF           Quality of Service:         RTP Type of Service (TOS/Diffserv):         SIP Type of Service (TOS/Diffserv):                                                                                                    | QoS/Sicherheit         Update           184         ?           184         ?                                                                                                    | Im Bereich <b>QoS/Sicherheit:</b><br>Tragen Sie bei den Einstellungen<br><b>RTP ToS</b><br><b>SIP ToS</b><br>Jeweils 184 ein.                                                                                                    |

Damit sollte Ihr 320 bereits einsatzbereit sein für die Telefonie mit e-fon. Wir wünschen Ihnen viel Spass bei der vielfältigen Nutzung Ihres neuen Telefons